# DENCHOSYS 操作マニュアル

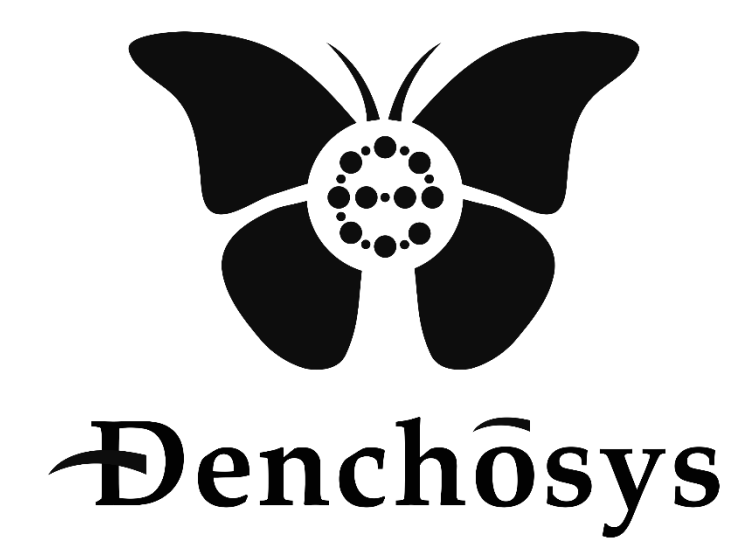

2024年8月23日

株式会社 C&C アソシエイツ

## 目次

| 1. DENCHOSYS とは            |
|----------------------------|
| 2. DENCHOSYS にログインする       |
| ダッシュボードについて                |
| 3. ユーザーマスタ設定               |
| ユーザーマスタの作成7                |
| メール添付について9                 |
| ユーザーアカウントの種類11             |
| 4. 送信元(仕入れ先)マスタの設定12       |
| 5. ファイル種類マスタの設定14          |
| 6. おしらせ及びテンプレートの設定15       |
| 7. ファイルを送信する17             |
| 8. アップロードしたファイルを削除する       |
| 9. 受領したファイルを保存する           |
| 10. 承認機能                   |
| 承認を行う24                    |
| 承認結果を確認する                  |
| 11. アップロードしたファイルの履歴を確認する27 |
| 12.ファイルのバックアップをダウンロードする    |
| バックアップを削除する                |
| 13.ファイルのダウンロード履歴を確認する      |

#### 1. DENCHOSYS とは

自社で発行、または他社から受領した請求書・見積書・契約書などの取引データを電子帳簿保存法に沿 った方法で売上請求管理、仕入管理及び保存ができるクラウドサービスです。

自社で作成した請求書や見積書などの取引情報をDENCHOSYSで送信することができるほか、取 引先からの発注書、請求書等もDENCHOSYSで受取ることが可能です。

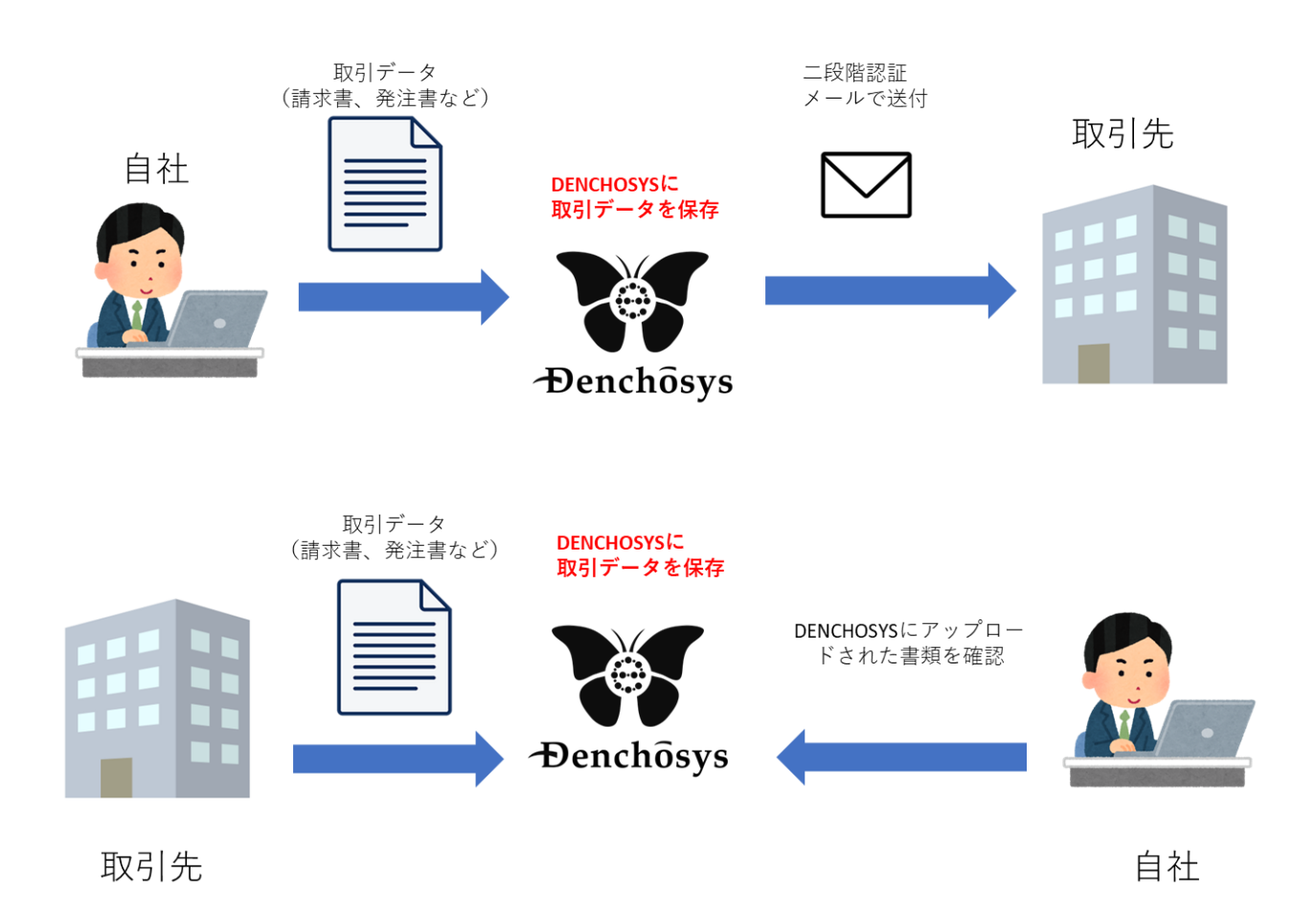

- 2. DENCHOSYS にログインする
- ① DENCHOSYS の管理画面(URL) にアクセス
- ② ID とパスワードを入力しログインを押下

| x-1.7FLZ |
|----------|
| バスフード    |
| 8912     |
|          |
|          |
|          |
|          |

③ ②で入力したメールアドレス宛てに承認コードが送信されます。

.

| 【Denchosys】認証コードのご連絡                                                                                    |
|----------------------------------------------------------------------------------------------------|
| Denchosys <haishin@denchosys.com></haishin@denchosys.com>                                               |
| 以下の認証コードを、表示されている認証画面へ入力してください。<br>この認証コードは 2024-08-22 15:04:38 にリクエストされました。<br>                        |
| 【認証コード】 696f222d                                                                                        |
| 【認証コードについて】<br>・リクエスト時間から10分間有効です。<br>・一度使用すると無効になります。<br>・無効になった場合は認証画面から再送要求を行ってください。                 |
| ご注意:<br>※このメールは【Denchosys】認証ユーザー向けの認証コードをお知らせするものです。<br>※このメールは配信専用のアドレスから配信されています。<br>※このメールには返信頂けません。 |

④ ③の承認コードを入力しログインを押下

| メールで送信された認証コードを入力してください。<br>課証コード<br>675e0169<br>ログイン | メールで送信された認証コードを入力してください。<br>課題コード<br>675e0169<br>ログイン | メールで送信された認証コードを入力してください。<br>認証コード<br>675e0169<br>ログイン        |                          |  |
|-------------------------------------------------------|-------------------------------------------------------|--------------------------------------------------------------|--------------------------|--|
| メールで送信された認証コードを入力してください。<br>認証コード<br>675e0169<br>ログイン | メールで送信された認証コードを入力してください。<br>認証コード<br>675e0169<br>ログイン | メールで送信された認証コードを入力してください。<br>歴証コード<br>675e0169<br>ログイン        |                          |  |
| メールで送信された認証コードを入力してください。<br>認証コード<br>675e0169<br>ログイン | メールで送信された認証コードを入力してください。<br>認証コード<br>675e0169<br>ログイン | メールで送信された認証コードを入力してください。<br>課証コード<br>675e0169<br>ログイン        |                          |  |
| メールで送信された認証コードを入力してください。<br>器証コード<br>675e0169<br>ログイン | メールで送信された認証コードを入力してください。<br>認証コード<br>675e0169<br>ログイン | メールで送信された認証コードを入力してください。<br>認証コード<br>675e0169<br>ログイン        |                          |  |
| メールで送信された認証コードを入力してください。<br>認証コード<br>675e0169<br>ログイン | メールで送信された認証コードを入力してください。<br>認証コード<br>675e0169<br>ログイン | メールで送信された認証コードを入力してください。<br>認証コード<br>675e0169<br><b>ログイン</b> |                          |  |
| メールで送信された認証コードを入力してください。<br>整証コード<br>675e0169<br>ログイン | メールで送信された認証コードを入力してください。<br>課証コード<br>675e0169<br>ログイン | メールで送信された認証コードを入力してください。<br>課題コード<br>675e0169                |                          |  |
| 認証コード<br>675e0169<br>ログイン                             | 際証コード<br>G75e0169<br>ログイン                             | 認証コード<br>675e0169<br>ログイン                                    | メールで送信された認証コードを入力してください。 |  |
| 675e0169                                              | 675e0169                                              | 675e0169                                                     | 認証コード                    |  |
| שלא                                                   | מאינ                                                  | נולט                                                         | 675e0169                 |  |
|                                                       |                                                       |                                                              | ログイン                     |  |
|                                                       |                                                       |                                                              |                          |  |
|                                                       |                                                       |                                                              |                          |  |
|                                                       |                                                       |                                                              |                          |  |
|                                                       |                                                       |                                                              |                          |  |

⑤ ログインが完了しました。

| ダッシュボード          | ファイルアップロード | アップロード履歴 | ファイルバックアップ | マスタメンテナンス ~ | 2段階認証ログ | 管理者(赤嶺佐和子) ~ |
|------------------|------------|----------|------------|-------------|---------|--------------|
| ダッシュボード          |            |          |            |             |         |              |
| You're logged ir | 1          |          |            |             |         |              |
|                  |            |          |            |             |         |              |
|                  |            |          |            |             |         |              |
|                  |            |          |            |             |         |              |
|                  |            |          |            |             |         |              |
|                  |            |          |            |             |         |              |
|                  |            |          |            |             |         |              |
|                  |            |          |            |             |         |              |

#### ダッシュボードについて

ダッシュボードには以下の情報が表示されます。

| 企業名                 |      | 株式会社C&CJ      | "ソシエイツ                           |                               |               |
|---------------------|------|---------------|----------------------------------|-------------------------------|---------------|
| 連絡担当者               |      |               |                                  |                               |               |
| 契約プラン               |      | Small (50 GB) |                                  |                               |               |
| 使用済みストレージサイズ        |      | 118 MB        |                                  |                               |               |
| 有効アカウント             |      | 67 / 500 ፖታታ  | ント                               |                               |               |
| 有効期限                |      | 2031-03-07    |                                  |                               |               |
| 最新バックアップ履歴          |      |               |                                  |                               |               |
| 実施日時                | ユーザ名 | アップロード日付From  | アップロード日付To                       | ダウンロードファイル名                   | 含まれるファイル数     |
| 2024-02-06 11:38:17 |      | 2024-01-01    | 2024-01-31                       | 001_20240206113816.zip        | 24            |
|                     |      |               |                                  |                               | 履歴参照          |
| )<br>おしらせ及びテンプレート   |      | 改ざん防止のた       | めの事務処理規程 <u>dencho</u>           | o <u>sys-kaizanbousi.pdf</u>  | 4-02-26 発信者:  |
|                     |      | 電子帳簿保存注       | ンステムの最低限の要件とは、<br>のダウンロードに対応している | 「システム関係書類などの備え付け」、「見<br>なしです。 | 読可能性の確保」「税務職員 |

①企業名:契約している企業名が表示されます。

②担当者:管理者の名前と連絡先(メールアドレス)が表示されます。

③契約内容の詳細※:契約プラン、現在利用しているアカウント数と残数、有効期限が表示されます。④新バックアップ履歴※:最新のバックアップ履歴の詳細が表示されます。

⑤おしらせ及びテンプレート:お知らせ等を表示することができます。マスタメンテナンスの「おしらせ 及びテンプレート」で表示内容の設定可能です。

※は管理者アカウントにのみ表示されます。

## 3. ユーザーマスタ設定

#### ユーザーマスタの作成

## ① マスタメンテナンスからユーザーマスタを選択します

| ダッシュボード          | ファイルアップロード | アップロード履歴 | ファイルバックアップ              | マスタメンテナンス ~            | 2段階認証ログ | 管理者(赤嶺佐和子) 🗸 |  |
|------------------|------------|----------|-------------------------|------------------------|---------|--------------|--|
| ダッシュボード          |            |          | ユーザマン<br>送信元(f<br>ファイル和 | (タ<br>土入先)マスタ<br>i類マスタ |         |              |  |
| You're logged in | I          |          |                         |                        |         |              |  |
|                  |            |          |                         |                        |         |              |  |
|                  |            |          |                         |                        |         |              |  |
|                  |            |          |                         |                        |         |              |  |
|                  |            |          |                         |                        |         |              |  |
|                  |            |          |                         |                        |         |              |  |
|                  |            |          |                         |                        |         |              |  |
|                  |            |          |                         |                        |         |              |  |

#### ② 作成ボタンを押下

| ダッシュボード ファイルア | ップロード アップロード履歴 ファイルバック | アップ マスタメンテナンス > 2段階部 | 習証ログ 管理者 (赤嶺佐和子)    |
|---------------|------------------------|----------------------|---------------------|
| ユーザ           |                        |                      |                     |
|               |                        |                      |                     |
| キーワード         | ユーザ種別                  | ◇ 検索 リセット            |                     |
|               |                        |                      | 作成                  |
| 名前 ♦          | ふりがな 🗢                 | メールアドレス 🗢            | ユーザ種別 ♦             |
|               |                        |                      | 管理者編集別除             |
|               |                        |                      | 管理者編集 削除            |
|               |                        |                      | ゲスト(ダウンロードのみ) 編集 削除 |
|               |                        |                      | ゲスト(ダウンロードのみ) 編集 削除 |
|               |                        |                      | アップローダ 編集 削除        |
|               |                        |                      | 管理者 編集 削除           |
|               |                        |                      | ゲスト(ダウンロードのみ) 編集 削除 |
|               |                        |                      | ゲスト(ダウンロードのみ) 編集 削除 |
|               |                        |                      | ゲスト(ダウンロードのみ) 編集 削除 |

#### ③ 種別を選択する

※それぞれの種別についての詳細はユーザーアカウントの種類(P11)をご参照ください

| 種別                                        | ゲスト(ダウンロードのみ)                        | ~ |
|-------------------------------------------|--------------------------------------|---|
| 仕入先                                       |                                      | ~ |
|                                           | (種別=アップローダ(社外)のみ)                    |   |
| ファイルのダウンロード 可/不可                          |                                      | ~ |
|                                           | (種別 = アップローダ(社内)、アップローダ(社外) のみ)      |   |
| メールアドレス                                   |                                      |   |
| パスワード<br>(半角革教室と '-', ', '#', 'ないが使用できます) |                                      |   |
|                                           | 確認入力                                 |   |
|                                           | (種別=アップローダ(社内)、アップローダ(社外)、管理者のみ)     |   |
| 氏名                                        |                                      |   |
| ふりがな                                      |                                      |   |
| メール添付                                     | 秀付! ない                               | ~ |
|                                           | 「添付する」=ファイルアップロード時の通知メールにファイルが添付されます |   |
| ログイン無効フラグ                                 | □無効                                  |   |

④ メールアドレス、氏名、ふりがなを入力し、メール添付の選択をします。

| 種別                                               | ゲスト(ダウンロードのみ)                        | ~ |
|--------------------------------------------------|--------------------------------------|---|
| 仕入先                                              |                                      | ~ |
|                                                  | (種別=アップローダ(社外) のみ)                   |   |
| ファイルのダウンロード 可/不可                                 |                                      | ~ |
|                                                  | (種別=アップローダ(社内)、アップローダ(社外)のみ)         |   |
| メールアドレス                                          | хххххх@0000.co.jp                    |   |
| <b>パスワード</b><br>(半角英数字と、'-'、'_'、'#'、'\$'が使用できます) | 確認入力                                 |   |
|                                                  | (種別 = アップローダ(社内)、アップローダ(社外)、管理者 のみ)  |   |
| 氏名                                               | テスト太郎                                |   |
| ふりがな                                             | てすとたろう                               |   |
| メール添付                                            | 添付しない                                | ~ |
|                                                  | 「添付する」=ファイルアップロード時の通知メールにファイルが添付されます |   |

メール添付について

添付する:このユーザーへのファイル送信時、アップロードしたファイルはメールに直接添付した状態 で送付されます。

|   | 【denchosys】ファイルが送信されました 🞯                                                                       |
|---|-------------------------------------------------------------------------------------------------|
|   | <b>denchosys</b> <haishin@denchosys.com><br/>To テストユーザー ▼<br/>テストユーザー 様</haishin@denchosys.com> |
|   | 株式会社C&Cアソシエイツ 管理者( ) よりファイルがアップロードされました。                                                        |
|   | 送信日時:2024-01-20 18:04:22<br>コメント:<br>お世話になっております。                                               |
|   | お打ち合わせの資料を送付いたします。                                                                              |
|   | どうぞよろしくお願いいたします。                                                                                |
|   |                                                                                                 |
| ſ | <b>1個の添付ファイル・</b> Gmail でスキャン済み ①                                                               |
|   | DENCHOSYS 操作マニュアル                                                                               |
|   | ▶ DENCHOSYS操作                                                                                   |

添付しない:このユーザーへのファイル送信時、アップロードしたファイルは通知メールに記載された URLより二段階認証を用いてダウンロードします。

| 【denchosys】ファイルが送信されました                                                        |
|--------------------------------------------------------------------------------|
| denchosys <alert001@denchosys.com></alert001@denchosys.com>                    |
| To 管理者                                                                         |
| 管理者      様                                                                     |
| 株式会社C&Cアソシエイツ 管理者(    ) よりファイルがアップロードされました。<br>下記URLからダウンロードをお願いいたします。         |
| https://denchosys.com/storage/YmY2NDFmNTMtZGJiYi00YmYyLWFiZjMtZmM0ODU1NjUyNjdj |

#### ⑤登録を押下します。

| コーザ作成                                                        |                                      |
|--------------------------------------------------------------|--------------------------------------|
|                                                              |                                      |
| 種別                                                           | ゲスト(ダウンロードのみ) ~                      |
| 仕入先                                                          | ~                                    |
|                                                              | (種別=アップローダ(社外) のみ)                   |
| ファイルのダウンロード 可/不可                                             | × )                                  |
|                                                              | (種別=アップローダ(社内)、アップローダ(社外)のみ)         |
| メールアドレス                                                      | хххххх@оооо.cojp                     |
| <b>パスワード</b><br>(半角茜数字と '-' ' ' ' ' ' ' ' ' ' ' ' いいが使用できます) |                                      |
|                                                              | 確認入力                                 |
|                                                              | (種別=アップローダ(社内)、アップローダ(社外)、管理者のみ)     |
| 氏名                                                           | テスト太郎                                |
| ふりがな                                                         | てすとたろう                               |
| メール添付                                                        | 添付しない                                |
|                                                              | 「添付する」=ファイルアップロード時の通知メールにファイルが添付されます |
| ログイン無効フラグ                                                    | □ 無効                                 |
|                                                              | 戻る 登録                                |

・アカウント登録後、管理者と登録したメールアドレスに対し、アカウント登録完了のメールが送付
 されます。

| 【Denchosys】アカウントが登録されました                                  |
|-----------------------------------------------------------|
| Denchosys <haishin@denchosys.com></haishin@denchosys.com> |
|                                                           |
| 株式会社C&Cアソシエイツ に、以下のアカウントが登録されました。                         |
| ゲスト(ダウンロードのみ)として登録されました。<br>メールアドレス :                     |
|                                                           |

ユーザーアカウントの種類

1. 管理者

各種マスタメンテナンス、ファイル(請求書、見積書 e t c)のアップロード、ファイルの受取者としての機能も有します。※2名以上の登録が必要です。

2. アップローダー(社内)

ファイルのアップロード(受取側へのメール送信を含む)機能及びファイルの受取側としての機能も有 します。

3. アップローダー(社外)

ファイルのアップロード(受取側へのメール送信を含む)機能及びファイルの受取側としての機能も有 します。請求書を頂く得意先側の経理担当者等を登録します。

4. ゲスト

上記管理者またはアップローダーから送信されたメール記載のアドレスによりファイルをダウンロード する事ができます。請求書を発行する得意先側の経理担当者等を登録します。

| 機能                | 管理者        | アップローダー    | アップローダー    | ゲスト |
|-------------------|------------|------------|------------|-----|
|                   |            | (社内)       | (社外)       |     |
| 送信されたファイルの受取り     | 0          | $\bigcirc$ | $\bigcirc$ | 0   |
| ファイルのアップロード及び送信   | 0          | $\bigcirc$ | $\bigcirc$ | _   |
| 管理者アカウントの登録       | 0          |            |            | _   |
| アップローダーアカウントの登録   | 0          | —          | _          | _   |
| ゲストアカウントの登録       | 0          |            |            | _   |
| ユーザーマスタの登録        | 0          |            |            | _   |
| ファイルアップロード履歴の参照   | 0          | —          | _          | _   |
| アップロードファイルのバックアップ | 0          | _          |            | _   |
| 仕入先マスタ登録(受取った請求)  | 0          | —          | _          | _   |
| ファイル種類マスタの登録      | 0          |            |            | _   |
| 2段階認証ログの閲覧        | 0          |            |            |     |
| ファイルアップロードの再送信    | $\bigcirc$ |            | —          |     |

アカウント別機能一覧

## 4. 送信元(仕入れ先)マスタの設定

① マスタメンテナンスから送信元(仕入れ先)マスタを選択します。

| 送信元(住入先)       送信元(住入先)         フィ/Jは福賀マスタ                                                                                                    | ど信元(仕入先)       送信元(社入長) マス         フィリレロ マンド       マンドレー マンド         キーウード       化水         セークード       化水         セークード       ロージャ         ロージャ       ロージャ         ロージャ       ロージャ         ロージャ       ロージャ         ロージャ       ロージャ         ロージャ       ロージャ         レージャ       ロージャ         レージャ       ロージャ         レージャ       ロージャ         レージャ       ロージャ         レージャ       ロージャ         レージャ       ロージャ         レージャ       ロージャ         レージャ       ロージャ         レージャ | Żdfa.(ł 2.4)73         7/1/łaga73                                                                                                    | ダッシュボード ファ | ァイルアップロード アップロード履歴 ファイルバック | ファップ マスタメンテナンス > 2段<br>ユーザマスタ | 階認証ログ 管理: | 皆(赤嶺佐和子) 🖌 |
|----------------------------------------------------------------------------------------------------|----------------------------------------------------------------------------------------------------|----------------------------------------------------------------------------------------------------|------------|----------------------------|-------------------------------|-----------|------------|
| オーワード       使業       リセット         レキークード       使業       リセット         レ業名・       部署名・       担当名・         株式会社□□       □□部       担当B       編集       前餘         株式会社●○       ○○部       「日本       編集       前餘         株式会社●●       ●●部       「日本       「日本       「日本       「日本         株式会社●●       ●●部       担当A       「風集       前餘         株式会社●●       ●▲部       担当A       「風集       前餘 | 中-PF       校案       リセル         「「「「」」」」」」」」」」」」」」」」」」」」」」」」」」」」」」」」」                                                                                                    | km       Jum         km       Jum         km       Max 2       Part 2       Cm         km       Max 2       Part 2       Part 2       Part 2         km       Max 2       Max 2       Max 2       Part 2       Part 2         km       Max 2       Max 2       Max 2       Part 2       Part | 送信元(仕入先)   | Γ                          | 送信元(仕入先)マスタ<br>ファイル種類マスタ      |           |            |
| 企業4 ▲       部署4 ◆       担当者4 ●         株式会社□□       □□部       担当B       編集 前除         株式会社○○       ○○部       編集 前除         株式会社●●       ●●部       「       編集 前除         株式会社●●       ●▲部       担当A       編集 前除         株式会社●●       ●▲部       担当A       編集 前除         株式会社●●       ●▲部       担当A       編集 前除                                                                           | 企業名▲         部署名◆         担当名◆           株式会社□□         □□部         担当B         皿集 例除           株式会社○○         ○○部         □二部         皿集 例除           株式会社●●         ●●部         □二部         皿集 例除           株式会社●●         ●▲部         担当A         皿集 例除           株式会社●●         ●▲部         担当A         皿集 例除                                                                                                    | 企業名▲         細署名 ◆         担当名 ◆           株式会社□□         □□部         担当B         編集 前除           株式会社●●         ●●部         「「「」」」         編集 前除           株式会社●●         ●●部         「」」」         編集 前除           株式会社●●         ●▲部         担当A         編集 前除           株式会社●●         ●▲部         担当A         編集 前除                                                                                                    | キーワード      | 検索 リセット                    |                               |           | 作成         |
| 株式会社□□       □□部       担当B       Ⅲ集       前除         株式会社○○       ○○部       □二部       「二二二二二二二二二二二二二二二二二二二二二二二二二二二二二二二二二二二二                                                                                                    | 株式会社□□       □□部       担当B       編集 前除         株式会社●●       ○○部       □□部       編集 前除         株式会社●●       ●●部       通当A       編集 前除         株式会社●●       ●▲部       担当A       編集 前除         株式会社●●       ●▲部       担当A       編集 前除         株式会社●●       ●▲部       担当C       編集 前除                                                                                                    | 株式会社□□       □□部       担当B       属集       開除         株式会社□○       ○○部       「       「       「       第       開除         株式会社●●       ●▲部       担当A       「       「       「       前除         株式会社●●       ●▲部       担当C       「       「       「       前除                                                                                                    | 企業名▲       | 部署名◆                       | 担当者名                          | \$.\$     |            |
| 株式会社〇〇       〇〇部       「「「「」」」」」」」」」」」」」」」」」」」」」」」         株式会社●●       ●●部       「「」」」」」」」」」」」」」       「「」」」」」」」」」」」」」」」         株式会社●●       ●▲部       担当A       「「」」」」」」」」」」」」         株式会社●●       「「」」」」」」」」」」」       「」」」」」」」」」」」」」」」       「」」」」」」」」」」」」」」」」」」」」」」」」」」」」」」」」」」」」                                                                                                | 株式会社○○       ○○部       Ⅲ集 前除         株式会社●●       ●●部       Ⅲ集 前除         株式会社●●       ●▲部       担当A       Ⅲ集 前除         株式会社●●       ●▲部       担当A       Ⅲ集 前除         株式会社●●       ●●部       担当A       Ⅲ集 前除                                                                                                    | 株式会社00       00部       「「「「」」」」」」」         株式会社00       ●●部       「「」」」」」         株式会社00       ●▲部       担当A       「「」」」」」         株式会社00       ●▲部       担当A       「」」」」         株式会社00       ●▲部       担当A       「」」」」         株式会社00       「」」」       」」」       」」                                                                                                    | 株式会社□□     | □□部                        | 担当B                           | 編集        | 削除         |
| 株式会社●●       ●●部       皿当A       皿集       例除         株式会社●●       ●▲部       担当A       編集       例除         株式会社●●       「       ●●ののののののののののののののののののののののののののののののののののの                                                                                                    | 株式会社●●       ●●部       担当A       編集       前除         株式会社●●       ●▲部       担当A       編集       前除         株式会社●●       「       日       日当C       編集       前除                                                                                                    | 株式会社●●       ●●部       担当A       皿集 前除         株式会社●●       ●▲部       担当A       皿集 前除         株式会社●●        担当C       皿集 前除                                                                                                    | 株式会社〇〇     | ○○部                        |                               | 編集        | 削除         |
| 株式会社●●         ●▲部         担当A         編集         開除           株式会社●●         目当C         編集         削除                                                                                                    | 株式会社●●         ●▲部         担当A         編集         削除           株式会社●●         担当C         編集         削除                                                                                                    | 株式会社●●         ●▲部         担当A         編集         別論           株式会社●●         担当C         編集         別論                                                                                                    | 株式会社●●     | ●● <u></u> 音序              |                               | 編集        | 削除         |
| 株式会社●●         担当C         職集         削除                                                                                                    | 株式会社●● 担当C 照集 例除                                                                                                    | 株式会社●● 担当C <b>新</b> 集                                                                                                    | 株式会社●●     | ●▲部                        | 担当A                           | 編集        | 削除         |
|                                                                                                    |                                                                                                    |                                                                                                    | 株式会社●●     |                            | 担当C                           | 編集        | 削除         |
|                                                                                                    |                                                                                                    |                                                                                                    |            |                            |                               |           |            |

② 作成を押下します。

| <sup>ダッシュボード</sup><br>送信元(仕入先) | ファイルアップロード アップロー | ド履歴 ファイルバッ | クアップ マスタメンテナンス ><br>ユーザマスタ<br>送信元(仕入先)マスタ<br>ファイル種類マスタ | 2段階認証ログ | 管理者(赤磷佐和子) > |
|--------------------------------|------------------|------------|--------------------------------------------------------|---------|--------------|
| キーワード                          | ¢                | 索 リセット     |                                                        |         | 作成           |
| 企業名▲                           |                  | 部署名♦       |                                                        | 担当者名 ♦  |              |
| 株式会社□□                         |                  | □□部        |                                                        | 担当B     | 編集 削除        |
| 株式会社〇〇                         |                  | ○○部        |                                                        |         | 編集 削除        |
| 株式会社●●                         |                  | ●●部        |                                                        |         | 編集 削除        |
| 株式会社●●                         |                  | ●▲部        |                                                        | 担当A     | 編集 削除        |
| 株式会社●●                         |                  |            |                                                        | 担当C     | 編集 削除        |
|                                |                  |            |                                                        |         |              |

③ 企業名、部署名、名前を入力し登録を押下します。

| ダッシュボード  | ファイルアップロード | アップロード履歴 | ファイルバックアップ | マスタメンテナンス ~ | 2段階認証ログ | 管理者(赤嶺佐和子) <b>~</b> |
|----------|------------|----------|------------|-------------|---------|---------------------|
| 送信元(仕入先) | 作成         |          |            |             |         |                     |
|          |            |          |            |             |         |                     |
| 企業名      |            |          | 株式会社〇〇     |             |         |                     |
| 部署名      |            |          | 営業部        |             |         |                     |
| 担当者名     |            |          | 山田太郎       |             |         |                     |
|          |            |          |            |             |         | 戻る 登録               |
|          |            |          |            |             |         |                     |
|          |            |          |            |             |         |                     |
|          |            |          |            |             |         |                     |
|          |            |          |            |             |         |                     |
|          |            |          |            |             |         |                     |
|          |            |          |            |             |         |                     |
|          |            |          |            |             |         |                     |

## 5. ファイル種類マスタの設定

① マスタメンテナンスからファイル種類マスタを選択します。

| <sub>ダッシュボ</sub> ード ファイルン<br><b>ファイル種類</b> | ァップロード アップロード履歴 ファイルパックブ | ックフ ◇ マスタメンテナンス ◇ 2<br>ユーザマスタ<br>送信元(仕入先)マスタ<br>ファイル種類マスタ | 段階認証ログ | 管理者(赤磷佐和子) ∨ |
|--------------------------------------------|--------------------------|-----------------------------------------------------------|--------|--------------|
| 表示順                                        | ラベル                      |                                                           | 非表示?   |              |
| 0                                          | (未設定)                    |                                                           |        |              |
| 1                                          | 契約書                      |                                                           |        |              |
| 2                                          | 見積書                      |                                                           |        |              |
| 3                                          | 注文書                      |                                                           |        |              |
| 4                                          | 請求書                      |                                                           |        |              |
| 5                                          | 領収書                      |                                                           |        | 削除           |
| 6                                          | 納品書                      |                                                           |        | 削除           |
| 99                                         | その他                      |                                                           |        |              |
|                                            | 注文請書                     |                                                           | □ 非表示  | 登録           |
| 表示順を更新                                     |                          |                                                           |        |              |
|                                            |                          |                                                           |        |              |

#### ② 作成したいファイル種類名を入力し登録を押下します。

| <sub>ダッシュボード</sub><br>ファイル種類 | ファイルアップロード アップロード履歴 : | ファイルバックアップ 、 マスタメンテナンス 、 2段原<br>ユーザマスタ<br>送信元(仕入先)マスタ<br>ファイル種類マスタ | 著認証ログ | 管理者(赤嶺佐和子) > |
|------------------------------|-----------------------|--------------------------------------------------------------------|-------|--------------|
|                              |                       |                                                                    |       |              |
| 表示順                          | ラベル                   |                                                                    | 非表示?  |              |
| 1                            | (木設定)                 |                                                                    |       |              |
| 1                            | 天約百                   |                                                                    |       |              |
| 2                            | 見槓書                   |                                                                    |       |              |
| 3                            | 注文書                   |                                                                    |       |              |
| 4                            | 請求書                   |                                                                    |       |              |
| 5                            | 領収書                   |                                                                    |       | 削除           |
| 6                            | 納品書                   |                                                                    |       | 削除           |
| 99                           | その他                   |                                                                    |       |              |
|                              | 注文請書                  |                                                                    | □非表示  | 登録           |
| 表示順を更新                       |                       |                                                                    |       |              |
|                              |                       |                                                                    |       |              |
|                              |                       |                                                                    |       |              |

## 6. おしらせ及びテンプレートの設定

## ダッシュボードの下部に表示されるお知らせの内容を編集することができます。

#### ①マスタメンテナンスから「お知らせ及びテンプレート」を選択します。

| <i>র্য</i> স | シュボード ファイルアップロード    | アップロード履歴 ~   | ファイルバックアップ       | <ul> <li>マスタメンテナンス ~</li> </ul> | 2段階認証ログ |        | 管理者(赤嶺佐和子) |
|--------------|---------------------|--------------|------------------|---------------------------------|---------|--------|------------|
| 、らせ及びテン      | プレート                |              | ユーt<br>送信<br>ファイ | fマスタ<br>i元(仕入先)マスタ<br>iル種類マスタ   |         |        |            |
|              |                     |              | おしら              | らせ及びテンプレート                      |         |        |            |
|              |                     |              |                  |                                 |         |        | 作成         |
| 優先表示 🖨       | 登録日♦                | 公開期間♦        |                  | タイトル                            | 対       | 象ユーザ種別 |            |
| 0            | 2024-02-26 15:42:51 | 2024-02-26 ~ | 2031-02-28       | 改ざん防止のための事務が                    | 処理規程 管理 | 理者     | 編集 削除      |
| 0            | 2024-02-26 13:33:08 | 2024-02-26 ~ |                  | 改ざん防止のための事務が                    | 処理規定 管  | 理者     | 編集 削除      |
|              |                     |              |                  |                                 |         |        |            |

#### ②作成を押下します。

| <b>A</b> | ダッシュボード ファイルアップロード  | アップロード履歴 〜 ファイルバック      | アップ ~ マスタメンテナンス ~                                  | 2段階認証ログ    | 管理者(赤嶺佐和子)、 |
|----------|---------------------|-------------------------|----------------------------------------------------|------------|-------------|
| おしらせ及び   | テンプレート              |                         | ユーザマスタ<br>送信元(仕入先)マスタ<br>ファイル種類マスタ<br>おしらせ及びテンプレート |            |             |
|          |                     |                         |                                                    |            | 作成          |
| 優先表示:    | き 登録日◆              | 公開期間◆                   | タイトル                                               | 対象ユーザ種別    |             |
| 0        | 2024-02-26 15:42:51 | 2024-02-26 ~ 2031-02-28 | 改ざん防止のための事務                                        | 処理規程 管理者   | 編集 削除       |
| 0        | 2024-02-26 13:33:08 | 2024-02-26 ~            | 改ざん防止のための事務                                        | 処理規定   管理者 | 編集 削除       |
|          |                     |                         |                                                    |            |             |

#### ③タイトル~非表示フラグを設定し登録を押下します。 おLらせ及びテンプレート作成

| タイトル[必須]    | 1<br>DENCHOSYSの利用方法について                         |
|-------------|-------------------------------------------------|
| 説明          | 2<br>DENCHOSYSの操作方法や各種ルール等については以下のファイルを参照してください |
| 添付ファイル      | 3<br>ファイルを選択 DENCHOSYS操作説明書.pdf                 |
| 公開日         | 4<br>2024/03/01 	☐ ~ 2025/03/01 	☐              |
| 対象ユーザ種別[必須] | 5 🗹 管理者 🗹 アップローダ(社内) 📝 アップローダ(社外)               |
| 優先表示フラグ     | 6 □ 優先表示(他のおしらせより先に表示されます)                      |
| 非表示フラグ      | 7 □ 非表示     戻る                                  |

①タイトル:お知らせのタイトルを入力します。

②説明:お知らせの内容を入力します。

③添付ファイル:ファイルを添付することができます。

④公開日:公開する機関を設定することができます。開始日のみの設定も可能です。

⑤対象ユーザ種別:お知らせを公開するユーザーを選択できます。

⑥優先表示フラグ:お知らせが複数ある場合画面の先頭に表示させることができます。

⑦非表示フラグ:ダッシュボードへの表示、非表示を設定することができます。

#### 7. ファイルを送信する

DENCHOSYS では以下の2通りの方法でファイルを送信することができます。 また、送信の方法はユーザーごとに設定することができます。 ※詳細についてはメール添付について(10P)をご参照ください。

- ・二段階認証を用いた方法での送信する
- ・直接メール添付して送信する

#### ① ファイルアップロードのメニューを開きます。

| ファイル-1 ファイルを選択 選択されていません | 取引日 | 2023-07-10 | 金額 | 種類          | (未設定) ~ |
|--------------------------|-----|------------|----|-------------|---------|
| ファイル-2 ファイルを選択 選択されていません | 取引日 | 2023-07-10 | 金額 | 種類          | (未設定) ~ |
| ファイル-3 ファイルを選択 選択されていません | 取引日 | 2023-07-10 | 金額 | 種類          | (未設定) ~ |
| ダウンロード有効期限 送信先           |     | ダウンロード回数   | 5  | 回まで(未入力の場合は | 無制限)    |
| Ra IE 70                 |     |            |    |             |         |

② 送付するファイルを添付し、必要事項を入力します。

| ファイルを選択<br>見積書.docx                       | 取引日 2024-03-21    | 金額 100000 | 種類見積書          | ~ |
|-------------------------------------------|-------------------|-----------|----------------|---|
| ファイル-2 ファイルを選択 選択されていません                  | 取引日 2024-03-21    | 金額        | 種類 (未設定)       | ~ |
| ファイル-3 ファイルを選択 選択されていません                  | 取引日<br>2024-03-21 | 金額        | 種類 (未設定)       | ~ |
| 受領/送付区分 送付するファイル ~                        | 6                 | ✓ 承認が必要   |                |   |
| ダウンロード有効期限 2024-03-26                     | ダウンロード回数          | 5         | まで(未入力の場合は無制限) |   |
| ×<br>コメント<br>遠信先へのメール及びダウンロード画面に表示されます    |                   |           |                |   |
| いつもお世話になっております。<br>C & Cアソシエイツの●● でございます。 |                   |           |                |   |
| ご依頼いただいておりました件について、お見積書を送付                | いたします。            |           |                |   |
| プログラリカ (アンド・スティング) あり かり トレイナ・ナー          |                   |           |                |   |

- ① ファイル:送付するファイルを添付します。
- ② 取引日:ファイルの取引日を入力します。
- ③ 金額:取引の金額を入力します。
- ④ 種類:ファイルの種類を選択します。
- ⑤ 受領/送付区分:送付するファイルを選択します。
- ⑥ 承認が必要:チェックを入れると承認機能を付与することができます。
- ⑦ ダウンロード有効期限:ファイルのダウンロード期限を設定できます。
- ⑧ ダウンロード回数:ファイルのダウンロード回数を設定できます。
- ⑨ 送信先:ファイル送信先のアカウントを選択します※送信先のアカウントはマスタメンテナンス>ユーザマスタから設定できます。
- 10 コメント;ファイル送信時にコメントを入力します。

③ アップロードを押下します。

| ファイル-1<br>ファイルを選択 test.txt         | 取引日       | 2023-07-21 | 金額 | 100000 | 種類 | 請求書 ~   |
|------------------------------------|-----------|------------|----|--------|----|---------|
| ファイル-2 ファイルを選択 選択されていません           | 取引日       | 2023-07-24 | 金額 |        | 種類 | (未設定) ~ |
| ファイル-3 ファイルを選択 選択されていません           | 取引日       | 2023-07-24 | 金額 |        | 種類 | (未設定) > |
| 送信先                                |           |            |    |        |    |         |
| × 管理者(赤嶺佐和子)                       |           |            |    |        |    |         |
| コメント<br>送信先へのメール及びダウンロード画面に表示されます  |           |            |    |        |    |         |
| いつもお世話になっております。<br>C&Cアソシエイツの〇〇です。 | ノヤ唇いいたします |            |    |        |    |         |

④ファイルアップロード後、送信先のユーザーとアップロードしたユーザーにファイルのアップロード 通知が届きます。

・送信先のユーザーへはファイルダウンロード依頼の通知が送信されます。

| 【Denchosys】ファイルが送信されました                                                                                        |
|----------------------------------------------------------------------------------------------------|
| Denchosys <haishin@denchosys.com><br/>To 自分 ▼<br/>様</haishin@denchosys.com>                                    |
| 株式会社C&Cアソシエイツ 管理者 よりファイルがアップロードされました。<br>下記URLからダウンロードをお願いいたします。                                               |
| https://denchosys.com/storage/OWEyODdlZWUtNzIxMS00YWVILThIYTctNGEyMWUwODg0NDYx                                 |
| 有効期限:2024-08-31 まで<br>ダウンロードできる回数:5 回まで                                                                        |
| 送信日時:2024-08-22 15:59:40<br>コメント:<br>いつもお世話になっております。<br>C&Cアソシエイツの〇〇です。<br>今月分の請求書を送付しますので、ご確認のほどよろしくお願いいたします。 |

・アップロードをしたユーザーへはファイルがアップロードできた旨の通知と、アップロードを取り消 しする旨の URL が記載されたメールが届きます。

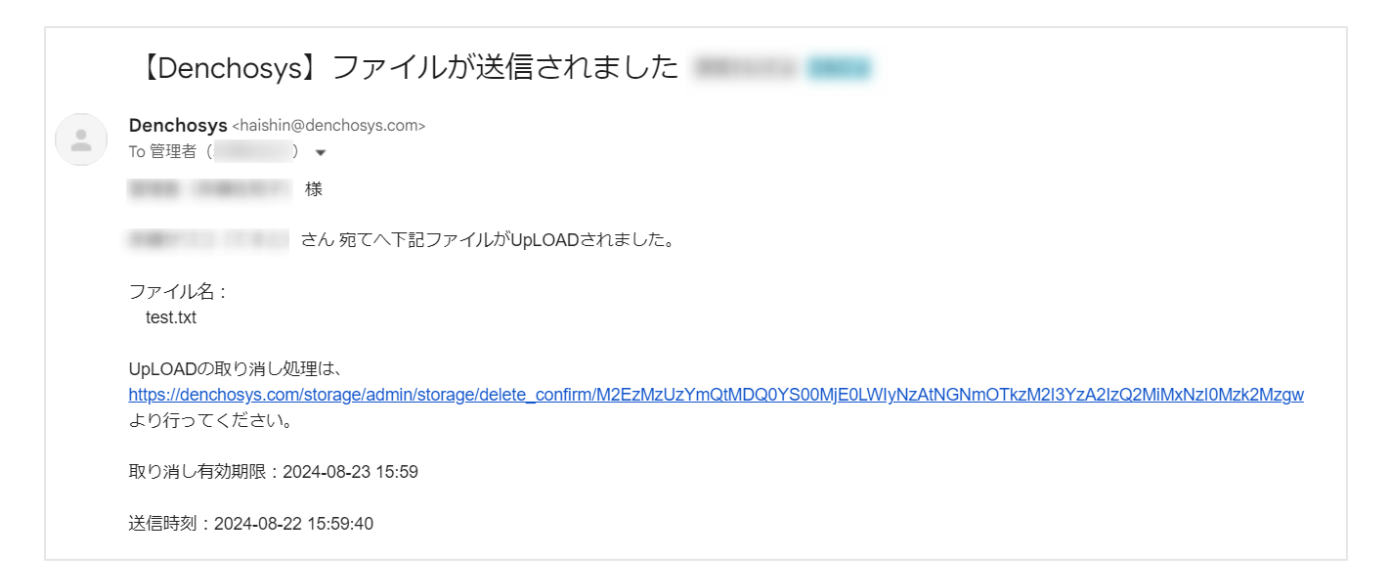

⑤ファイルがダウンロードされるとファイルアップロード者に通知が送信されます。

|   | 【Denchosys】ファイルがダウンロードされました                                                                  |
|---|----------------------------------------------------------------------------------------------|
| • | Denchosys <haishin@denchosys.com><br/>To 管理者(    ) ★<br/>管理者(    ) 様</haishin@denchosys.com> |
|   | さんが、以下のファイルをダウンロードしました。                                                                      |
|   | ファイル名 :<br>test.txt                                                                          |
|   | ダウンロード日時:2024-08-23 08:11                                                                    |
|   |                                                                                              |
|   | <ul> <li>← 返信</li> <li>→ 転送</li> </ul>                                                       |

8. アップロードしたファイルを削除する

ファイルアップロード者に送付される通知メールに記載されている、取り消し URL よりファイルのアッ プロードを取り消すことができます。

①メールに記載された取り消し URL をクリック

| 【Denchosys】ファイルが送信されました                                                                                                    |
|----------------------------------------------------------------------------------------------------|
| Denchosys <haishin@denchosys.com><br/>To 管理者(    )</haishin@denchosys.com>                                                                    |
| 禄                                                                                                    |
| さん宛てへ下記ファイルがUpLOADされました。                                                                                                    |
| ファイル名:<br>test.txt                                                                                                    |
| UpLOADの取り消し処理は、                                                                                                    |
| https://denchosys.com/storage/admin/storage/delete_confirm/M2EzMzUzYmQtMDQ0YS00MjE0LWIyNzAtNGNmOTkzM2I3YzA2IzQ2MiMxNzI0Mzk2Mzgw<br>より行ってください。 |
| 取り消し有効期限:2024-08-23 15:59                                                                                                    |
| 送信時刻:2024-08-22 15:59:40                                                                                                    |

②画面の内容を確認し、取消を押下します。

アップロード取消

| <b>受領/送付区分</b> 送付                  |                        |          |                   |  |
|------------------------------------|------------------------|----------|-------------------|--|
| ダウンロード有効期限                         | 2024-08-31             | ダウンロード回数 | 5 回まで(未入力の場合は無制限) |  |
| 送信先                                |                        |          |                   |  |
|                                    |                        |          |                   |  |
|                                    |                        |          |                   |  |
| いつもお世詰になっくおります。<br>C&Cアソシエイツの〇〇です。 |                        |          |                   |  |
|                                    | 5 ブロージャースレイヤ 西 いいたし キョ | -        |                   |  |

9. 受領したファイルを保存する

取引先から送付された請求書や契約書などの取引内容を DENCHOSYS に保存することができます。

① ファイルアップロードのメニューを開き、受領/送付区分で受領したファイルを選択します。

| 7711-1 7711 + 1849 1840 + 10 Th | 取引日     | 2022-07-24 | 金額 | 種類 | (書設定) 又 |
|---------------------------------|---------|------------|----|----|---------|
| ファイル-2 ファイル キャッシュ ジェイン いま       | 取引日     | 2022-07-24 | 金額 | 種類 | (木政之) * |
| ファイル-3                          | *せん 取引日 | 2022-07-24 | 金額 | 種類 | (未設定) > |
| 送信元(仕入先)                        |         |            |    |    |         |
| 送信元(仕入先)<br>                    |         |            |    |    | ¥       |
| אנאב                            |         |            |    |    |         |
|                                 |         |            |    |    |         |

② ファイルを添付し必要事項を入力します

| 0                             |             |     | 2          | 3        |    |         |
|-------------------------------|-------------|-----|------------|----------|----|---------|
| ファイル-1<br>ファイルを選              | 択 test.txt  | 取引日 | 2023-07-24 | 金額 70000 | 種類 | 請求書 ~   |
| ファイル-2<br>ファイルを選              | 訳 選択されていません | 取引日 | 2023-07-24 | 金額       | 種類 | (未設定) > |
| <b>ファイル</b> -3<br>ファイルを選      | 択 選択されていません | 取引日 | 2023-07-24 | 金額       | 種類 | (未設定) ~ |
| 5<br>送信元(仕入先)<br>株式会社口口 口口部 打 | 担当B         |     |            |          |    | v       |
| 6<br>JXXF                     |             |     |            |          |    |         |
|                               |             |     |            |          |    |         |

- ① ファイル:送付するファイルを添付します。
- ② 取引日:ファイルの取引日を入力します。
- ③ 金額:取引の金額を入力します。
- ④ 種類:ファイルの種類を選択します。※選択できるファイルの種類はマスタメンテナンス>ファイル種類マスタから設定できます。
- ⑤ 送信先:ファイル送信先のアカウントを選択します※送信先のアカウントはマスタメンテナンス>ユーザマスタから設定できます。
- ⑥ コメント:コメントを入力できます
- ③ アップロードを押下します

| <b>ファイル</b> -1 ファイ  | ルを選択 test.txt  | 取引日 | 2023-07-24 | 金額 | 70000 | 種類 | 請求書 >   |
|---------------------|----------------|-----|------------|----|-------|----|---------|
| <b>7דלוע-2</b> 7דל. | ルを選択 選択されていません | 取引日 | 2023-07-24 | 金額 |       | 種類 | (未設定) > |
| 7r11-3<br>7r1.      | ルを選択 選択されていません | 取引日 | 2023-07-24 | 金額 |       | 種類 | (未設定) > |
| 受領/送付区分             | 受領したファイル ~     |     |            |    |       |    |         |
| 送信元(仕入先)            |                |     |            |    |       |    |         |
| 株式会社□□ □            | □部 担当B         |     |            |    |       |    | v       |
| コメント                |                |     |            |    |       |    |         |
|                     |                |     |            |    |       |    |         |

#### 10. 承認機能

ファイルを送付する際に、承認が必要にチェックを入れることで承認機能を利用することができます。 承認機能付きで送られたファイルを受領したユーザーは、「承認」「却下」「保留」のいずれかを行うこと ができます。

| ファイルを選択                          | 見積書.docx      | 取引日    | 2024-03-21 | 金額      | 100000 | 種類       | 見積書   | ~ |
|----------------------------------|---------------|--------|------------|---------|--------|----------|-------|---|
| ファイル-2 ファイルを選択                   | 選択されていません     | 取引日    | 2024-03-21 | 金額      |        | 種類       | (未設定) | ~ |
| ファイル-3 ファイルを選択                   | 選択されていません     | 取引日    | 2024-03-21 | 金額      |        | 種類       | (未設定) | ~ |
| <b>受領/送付区分</b><br>送付するフ          | アイル ~         |        | Ľ          | ✓ 承認が必要 |        |          |       |   |
| ダウンロード有効期限                       | 2024-03-26    |        | ダウンロード回数   | 5       | 回まで    | で(未入力の場合 | は無制限) |   |
| 送信先                              |               |        |            |         |        |          |       |   |
| × 管理者(赤嶺佐和子)                     | ]             |        |            |         |        |          |       |   |
| <b>」メント</b><br>送信先へのメール及びダウンロー   | -ド画面に表示されます   |        |            |         |        |          |       |   |
| いつもお世話になっております<br>C&Cアソシエイツの●●でご | 。<br>ざいます。    |        |            |         |        |          |       |   |
| ご依頼いただいておりました件                   | について、お見積書を送付い | いたします。 |            |         |        |          |       |   |
|                                  |               |        |            |         |        |          |       |   |

#### 承認を行う

ファイル送信お知らせメールにある URL から DENCHOSYS にログインし、ファイルをダウンロード ファイルを確認し、回答を押下。

| 公開URI             | https://denchosvs        | .com/storage/MihhNDN                                    | ImMTOtMDNIMi00M | iBil WI30Glt0DlmMDkxNzUvZ | 'Ddi |  |  |
|-------------------|--------------------------|---------------------------------------------------------|-----------------|---------------------------|------|--|--|
| 送信者               | 赤嶺ッシュ(しゅと)               | (休式会社しなしアソンエ                                            | 171             | ,,                        |      |  |  |
| アップロード日時          | 2024-03-27 18:1          | 4:05                                                    | ,               |                           |      |  |  |
| コメント              | いつもお世話になって               | いつもお世話になっております。                                         |                 |                           |      |  |  |
|                   | C&Cアソシエイツの<br>ご依頼いただいており | C&Cアソシエイツの●●でございます。<br>ご依頼いただいておりました件について、お見積書を送付いたします。 |                 |                           |      |  |  |
|                   | ご確認のほどよろしく               | お願いいたします。                                               |                 |                           |      |  |  |
| ファイル名 全てチェック 全て外す |                          | 種類                                                      | サイズ(B)          | ダウンロード回数                  |      |  |  |
| ✓ 見積書.docx        |                          | 見積書                                                     | 1               | .2250                     | 1/5  |  |  |

| 「承認」「却下」「保留」 | のいずれかを選択し、 | 送信を押下します。 |
|--------------|------------|-----------|
|--------------|------------|-----------|

| <sup>/</sup> ウンロード       |                                                                                                    |
|--------------------------|----------------------------------------------------------------------------------------------------|
| 公開URL<br>送信者<br>アップロード日時 | https://denchosys.com/storage/MjhhNDNmMTQtMDNIMi00MjBiLWI3OGltODJmMDkxNzUyZDdj<br>赤端サワコ(てすと) (株式会社C&Cアリシエイツ)<br>● 承認 〇 却下 〇 保留 |
| זעעב                     | メッセージ<br>お見積書をありがとうございます。<br>こちらの内容で注文書のフォーマットを頂けますでしょうか?<br>どうぞよろしくお願い申し上げます。                                                 |
| ファイル名全てチェック全て外す          | ダウンロード回数                                                                                                    |
| ☑ 見積書.docx               | 1/5                                                                                                    |
| 回答 ダウンロード完了後に回答をお願い      | 閉じる 送信                                                                                                    |

承認結果を確認する

承認されると、ファイル送信者に通知メールが送信されます。

【Denchosys】承認が必要なファイルへの回答がありました

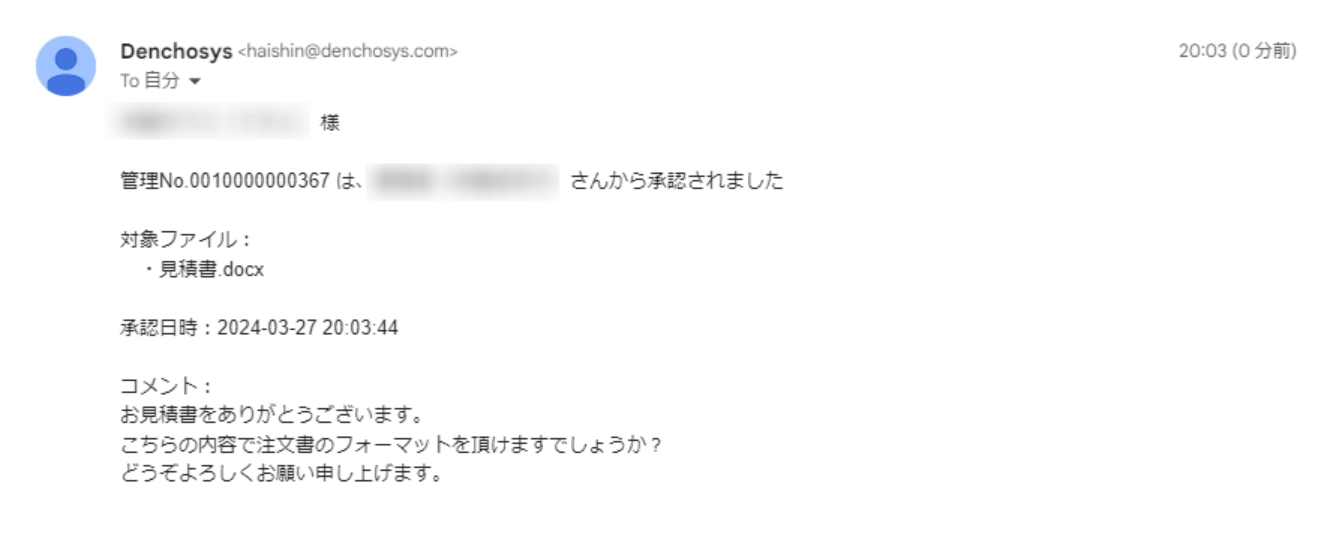

また、承認結果管理画面の承認状況一覧から内容を確認することができます。 ※管理者権限では全ユーザーの承認状況を確認することができます。

| 認状況一覧               | アックロート版産<br>承認状況一覧 |                  |        |
|---------------------|--------------------|------------------|--------|
|                     |                    |                  |        |
| 回答状況 □回答のない送信先お     | 50                 |                  |        |
| 検索 リセット             |                    |                  |        |
| 送信日 13              | 安件Na▲              | ファイルタ            | 同签件识   |
|                     | £1†IN0. ▼          | ファコル4日           | 四音状况   |
| 2024-03-27 18:14:05 | 001000000367       | <u> 兄楨君.docx</u> | 回答を見る  |
| 2024-03-21 11:38:54 | 001000000356       | <u>見積書.docx</u>  | (回答なし) |
| 2024-03-14 17:52:21 | 001000000342       | <u>見積書.docx</u>  | 回答を見る  |
|                     | 001000000311       | 2日山勤策            | 同答本目者  |

管理者権限では全ユーザーの承認状況を確認することができます。

11. アップロードしたファイルの履歴を確認する

## ①メニューからアップロード履歴を選択します。

| ダッシュボード  | ファイルフ    | <sup>アップロード</sup> | アップロード履歴 | ファイルバックアップ | マスタメンテナンス 〜 | 2段階認証ログ |   | 管理者(赤嶺佐和子)      |
|----------|----------|-------------------|----------|------------|-------------|---------|---|-----------------|
| アップロード履歴 |          |                   |          |            |             |         |   |                 |
|          |          |                   |          |            |             |         |   |                 |
| 受領/送付区分  | 送付した     | ファイル 〜            | 送信       | 先          |             |         |   |                 |
| 取引日      |          |                   |          |            | 金額          |         | ~ |                 |
| アップローダ   |          |                   | *        |            | 種類          | ×       |   |                 |
| 検索リ      | セット      |                   |          |            |             |         |   |                 |
| 登録日↓₿    | 取引日<br>◆ | アップロー<br>ダ        | 送信先      |            | 金額          | ◆ ファイル名 |   | 種類 DL 再送?<br>数◆ |
|          |          |                   |          |            |             |         |   |                 |
|          |          |                   |          |            |             |         |   |                 |
|          |          |                   |          |            |             |         |   |                 |
|          |          |                   |          |            |             |         |   |                 |
|          |          |                   |          |            |             |         |   |                 |

① 送付したファイルの履歴が表示されます。

| ダッシュボード                                                                                                    | ファイルアップロード | アップロード履歴 | ファイルバックアップ | マスタメンテナンス ~ | 2段階認証ログ |   | 管理者(赤嶺佐和子)     |
|----------------------------------------------------------------------------------------------------|------------|----------|------------|-------------|---------|---|----------------|
| アップロード履歴                                                                                                    |            |          |            |             |         |   |                |
|                                                                                                    |            |          |            |             |         |   |                |
| 受領/送付区分                                                                                                    | 送付したファイル ~ | 送信先      |            |             |         |   |                |
| 取引日                                                                                                    |            | ~        |            | 金額          |         | ~ |                |
| アップローダ                                                                                                    | 170        | *        |            | 種類          | ~       |   |                |
| 検索リ                                                                                                    | セット        |          |            |             |         |   |                |
| 登録日↓₺                                                                                                    | 取引日 アップロー  | 送信先      |            | 金額          | ◆ ファイル名 |   | DL<br>種類 助 再送? |
|                                                                                                    | ¢ 9        |          |            |             |         |   | 釵♀             |
|                                                                                                    |            |          |            |             |         |   |                |
| -                                                                                                    |            |          |            |             |         |   |                |
| -                                                                                                    |            |          |            |             |         |   |                |
|                                                                                                    |            |          |            |             |         |   |                |
| in the second second se |            |          |            |             |         |   |                |
|                                                                                                    |            |          |            |             |         |   |                |
| -                                                                                                    |            |          |            |             |         |   |                |
|                                                                                                    |            |          |            |             |         |   |                |

■受領したファイルの履歴を確認する場合は受領/送付区分で「受領したファイル」を選択し検索します。

| 受領/送付区分<br>受領[<br>取引日 | したファイル 〜 | 送信元(仕入先) | ◆        |     | - <b>1</b> . ( |    |
|-----------------------|----------|----------|----------|-----|----------------|----|
| アップローダ<br>検索 リセット     | *        |          | 種類       | ~   |                |    |
| 登録日↓。                 | 取引日 ♦    | アップローダ   | 送信元(仕入先) | 金額◆ | ファイル名          | 種類 |
|                       |          |          |          |     |                |    |
|                       |          |          |          |     |                |    |

#### ■再送について

## 自身が送付したファイルについては、再送ボタンより再送することが可能です。

| ダッシュボード                | ファイルフ          | <sup>ア</sup> ップロード | アップロード履歴 | ファイルバックアップ | マスタメンテナンス ~ | 2段階認証ログ |   | 管             | 理者(赤       | 嶺佐和子)  |
|------------------------|----------------|--------------------|----------|------------|-------------|---------|---|---------------|------------|--------|
| アップロード履歴               |                |                    |          |            |             |         |   |               |            |        |
|                        |                |                    |          |            |             |         |   |               |            |        |
| 受領/送付区分                | 送付した           | ファイル ~             | 送信       | 先          |             |         |   |               |            | ×      |
| 取引日                    |                |                    | ~        |            | 金額          |         | ~ |               |            |        |
| アップローダ                 |                |                    |          |            | 種類          | ×       |   |               |            |        |
|                        | invit 1        |                    |          |            |             |         |   |               |            |        |
| 使衆リ                    | פייר           |                    |          |            |             |         |   |               |            |        |
| 登録日↓₺                  | 取引日<br>≑       | アップロー<br>ダ         | 送信先      |            | 金額◆         | ファイル名   |   | 種類            | DL<br>数 \$ | 再送?    |
| 2023-07-21<br>10:49:09 | 2023-<br>07-21 |                    |          |            |             |         |   | 見積<br>書       | 2          |        |
| 2023-07-18<br>12:10:25 | 2023-<br>07-18 |                    |          |            |             |         |   | 見積書           | <u>0</u>   |        |
| 2023-07-13<br>15:51:35 | 2023-<br>07-13 |                    |          |            |             |         |   | 見積書           | 1          |        |
| 2023-07-13<br>13:26:15 | 2023-<br>07-13 | :<br>:             |          |            |             |         |   | (未<br>設<br>定) | 1          | 再<br>送 |
| 2023-07-13<br>12:02:46 | 2023-<br>07-13 | :                  |          |            |             |         |   | (未<br>設       | <u>0</u>   |        |

28

## 12. ファイルのバックアップをダウンロードする

## ① メニューから「ファイルバックアップ」を選択します。

| ダッシュボード    | ファイルアップロード アップロ | ード履歴 ファイルバックアップ | マスタメンテナンス ~ 2段階 | 認証ログ           | 管理者(赤嶺佐和子) 🖌 |
|------------|-----------------|-----------------|-----------------|----------------|--------------|
| ファイルバックアッフ | Ĵ               |                 |                 |                |              |
| アップロード日付   | 100日以内の範囲       | を指定してください       | □対象:            | ファイルを削除 ダウンロード |              |
|            |                 |                 |                 |                |              |
|            |                 |                 |                 |                |              |
|            |                 |                 |                 |                |              |
|            |                 |                 |                 |                |              |
|            |                 |                 |                 |                |              |

## ② 期間を設定し「ダウンロード」を押下します

| ダッシュボード    | ファイルアップロード アップロード系        | 湿歴 ファイルバックアップ          | マスタメンテナンス ~ | 2段階認証ログ     |        | 管理者(赤嶺佐和子) 🗸 |  |
|------------|---------------------------|------------------------|-------------|-------------|--------|--------------|--|
| ファイルバックアッフ | f                         |                        |             |             |        |              |  |
| アッブロード日付   | 2023-06-27<br>100日以内の範囲を指 | ~ 2023-07-:<br>定してください | 31          | □ 対象ファイルを削除 | ダウンロード |              |  |
|            |                           |                        |             |             |        |              |  |
|            |                           |                        |             |             |        |              |  |
|            |                           |                        |             |             |        |              |  |
|            |                           |                        |             |             |        |              |  |
|            |                           |                        |             |             |        |              |  |

バックアップを削除する

| 1 | メニューから | 「ファイルバッ | クアップ」 | を選択します。 |
|---|--------|---------|-------|---------|
|---|--------|---------|-------|---------|

| ダッシュボード   | ファイルアップロード アップロード履歴 | <b>ファイルバックアップ</b> マスタメンテナン | ンス > 2段階認証ログ | 管理者(赤嶺佐和子) > |
|-----------|---------------------|----------------------------|--------------|--------------|
| ファイルバックアッ | プ                   |                            |              |              |
| アップロード日付  |                     | ~                          | 🗌 対象ファイルを削除  | 4°Y/D-K      |
|           | 100日以内の範囲を指定し       | てください                      |              |              |
|           |                     |                            |              |              |
|           |                     |                            |              |              |
|           |                     |                            |              |              |
|           |                     |                            |              |              |
|           |                     |                            |              |              |
|           |                     |                            |              |              |
|           |                     |                            |              |              |

② 対象期間を選択し、対象ファイルを削除にチェックを入れます

| ダッシュボード    | ファイルアップロード アップロード履歴          | <b>ファイルバックアップ</b> マスタメンテナンス ~ 2段階認証ログ | 管理者(赤嶺佐和子) 🖌 |
|------------|------------------------------|---------------------------------------|--------------|
| ファイルバックアップ |                              |                                       |              |
|            |                              |                                       |              |
| アップロード日付   | 2023-06-27<br>100日以内の範囲を指定して | ~ 2023-07-31                          | ダウンロード       |
|            |                              |                                       |              |
|            |                              |                                       |              |
|            |                              |                                       |              |
|            |                              |                                       |              |
|            |                              |                                       |              |
|            |                              |                                       |              |
|            |                              |                                       |              |
|            |                              |                                       |              |
|            |                              |                                       |              |

13.ファイルのダウンロード履歴を確認する

DENCHOSYS 管理画面のアップロード履歴からダウンロードされたファイルを確認することができます。

①アップロード履歴から「DL・閲覧履歴」を選択します。

| 受領/送付区分                | 送付したファイル ~ DL・閲覧日 | ~ 2024-09-23 |
|------------------------|-------------------|--------------|
| 種類                     | v 7ァイル名           |              |
| 検索リセット                 |                   |              |
| DL・閲覧日時 ┳ ユーザ          | 権限<br>ファイル名       | 種類 送信先       |
| 2024-08-22<br>16:50:54 | 管理者               | その他          |
| 2024-08-22<br>15:21:01 | 管理者               | その他          |
| 2024-08-22<br>15:20:44 | 管理<br>者           | その他          |
| 2024-08-02<br>10:28:08 | 管理者               | 注文書          |
| 2024-07-21<br>11:04:28 | 管理者               | 見積書          |
|                        | <b>総7</b> 冊       | 818          |

②受領/送付区分、DL・閲覧日、種類、ファイル名を入力し「検索」を押下します。

| 受領/送付区分                | 送   | すしたファイル ~ | DL·閲覧日 | ~   |     |  |
|------------------------|-----|-----------|--------|-----|-----|--|
| 重類                     |     | ~         | ファイル名  |     |     |  |
| 検索リセット                 | ۴ ] |           |        |     |     |  |
| DL·閲覧日時▼               | ユーザ | 権限<br>◆   | アイル名   | 種類  | 送信先 |  |
| 2024-08-22<br>16:50:54 |     | 管理者       |        | その他 |     |  |
| 2024-08-22<br>15:21:01 |     | 管理者       |        | その他 |     |  |
| 2024-08-22<br>15:20:44 |     | 管理者       |        | その他 |     |  |
| 2024-08-02<br>10:28:08 |     | 管理<br>者   |        | 注文書 |     |  |
| 2024-07-21<br>11:04:28 |     | 管理<br>者   |        | 見積書 |     |  |
| 2024-07-18<br>22:12:21 |     | 管理者       |        | 見積書 |     |  |
| 2024-07-17             |     | 管理        |        | 見積書 |     |  |